# 恢复出厂默认设置并在CVR100W VPN路由器上 重新启动

#### 目标

出厂<u>重置</u>是指设备上的整个重置为出厂默认值。当您要删除设备上存在的不需要的配置时,这 非常有用。

要使在Web配置实用程序上进行的某些新配置生效,必须重新启动设备。如果设备已冻结或设备上的某些设置已更改,则会重新启动(或重新启动)网络设备。

本文说明如何重新启动和恢复出厂默认设置CVR100W VPN路由器。

## 适用设备

·CVR100W

### 软件版本

•1.0.1.19

## 恢复出厂默认设置并重新启动

#### 恢复出厂默认设置

步骤1.登录Web配置实用程序,然后选择Administration > Restore Factory Defaults。系统将 *打开"恢复出厂*默认值"页:

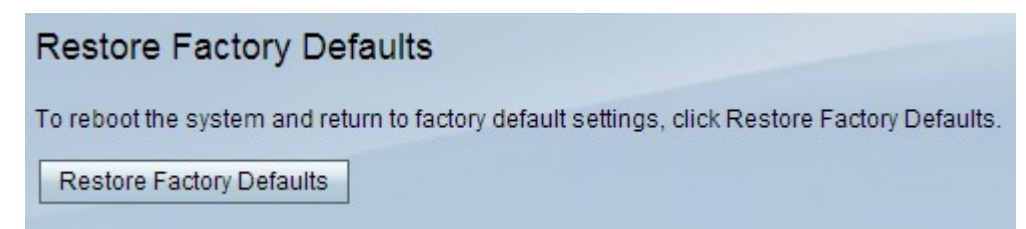

步骤2.单击"恢复出厂默认设置"将所有当前设置恢复为出厂默认设置。

#### 重新启动

步骤1.登录Web配置实用程序,然后选择Administration > Reboot。"重新启动"页面打开:

| Reboot                              |
|-------------------------------------|
| To reboot the device, click Reboot. |
| Reboot                              |